## **PowerPoint Tipps und Tricks**

Es gibt Tipps und Tricks, wie man eine Präsentation in PowerPoint gestalten soll, aber auch bestimmte Funktionen, die vielleicht nicht so bekannt – trotzdem sehr hilfreich sind, um Inhalte aus einer Präsentation besser vorzustellen.

### Wie soll eine Präsentation gestaltet werden?

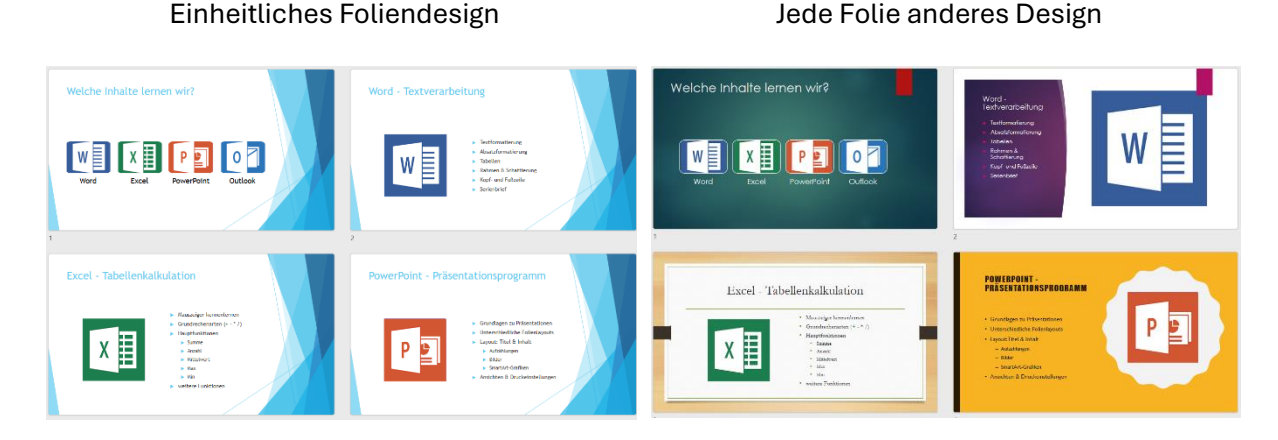

Um die Präsentation übersichtlich zu gestalten, sollte es zwar klar sein, ich will es hier aber trotzdem erwähnen. Es ist toll, wenn ihr nach den Übungen hier jede Folie im anderen Design und mit Designer kreativer gestalten könnt, es bringt jedoch Unruhe in die Präsentation.

Schaut euch die Designs durch, überlegt, was davon am besten zur Präsentation passt, und entscheidet euch für ein Design, welches durchgehend verwendet wird.

### Aufzählungen und kein Fließtext

Auch hier sieht man rechts schnell in der Vorschau, dass der Fließtext nur schwer zu lesen ist.

Eine Präsentation soll kurz und prägnant formuliert werden. Den Text dazu muss sowieso der Vortragende ergänzen.

Als "Keypoints" sollten also nur die Aufzählungen verwendet werden.

Wie sollen die Inhalte vermittelt werden?

In Word lernen wir:

 Zuerst lernen wir, wie wir die Maus richtig verwenden. Dann schauen wir uns die wichtigsten Funktionen zum Thema
 Textformatierung und Absatzformatierung an. Tabellen, die Funktionen Rahmen und Schattierung dürfen auch nicht fehlen.

<sup>2</sup> In Word lernen wir:

- Textformatierung
- Absatzformatierung
  - Tabellen
  - Rahmen & Schattierung
  - Kopf- und Fußzeile
  - Serienbrief

Auf <u>www.computerkurs.com</u> und bei <u>www.youtube.com/computerkurs</u> findest du viele Übungsbeispiele & Lernvideos rund um Office – kostenlos reinschauen und mit üben.

### Bildschirm während der Präsentation auf schwarz oder weiß schalten?

Wenn man eine lange Präsentation hat und man will, dass sich alle wieder auf die vortragende Person konzentrieren und nicht am Bildschirm bzw. Beamer hängen, dann kann man während der Präsentation auf die Taste "B" für black, oder "W" für white drücken.

Wenn man auf die Taste B drückt, wird der Bildschirm schwarz.

Wenn man auf die Taste W drückt, wird der Bildschirm weiß und man steht quasi im Rampenlicht. Nochmaliges Drücken der Taste B oder W bringt uns wieder zurück zur normalen Präsentation. Das ist eine gute Möglichkeit um kurz die Präsentation "abzuschalten".

# Aufmerksamkeit auf sich lenken

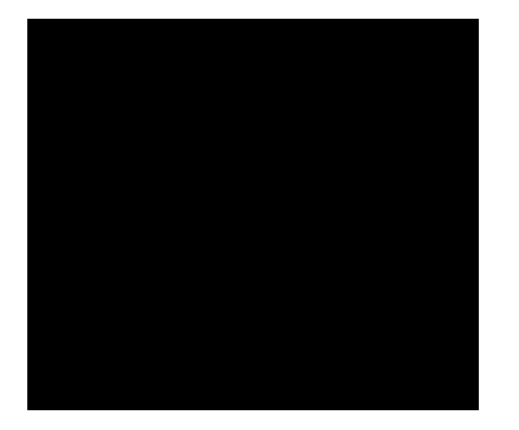

Taste "B" für black

Taste "W" für white

### **Presenter verwenden**

Es gibt von verschiedenen Herstellern Presenter, die man in der Hand halten kann um Folie zurück, vorwärts, schwarzer Bildschirm, Präsentation starten oder auch Laserpointer in einem Gerät zu haben. Perfekt um gute Präsentationen abzuhalten, wo man nicht am Laptop und der Maus sein muss für die Navigation, sondern sich frei bewegen kann.

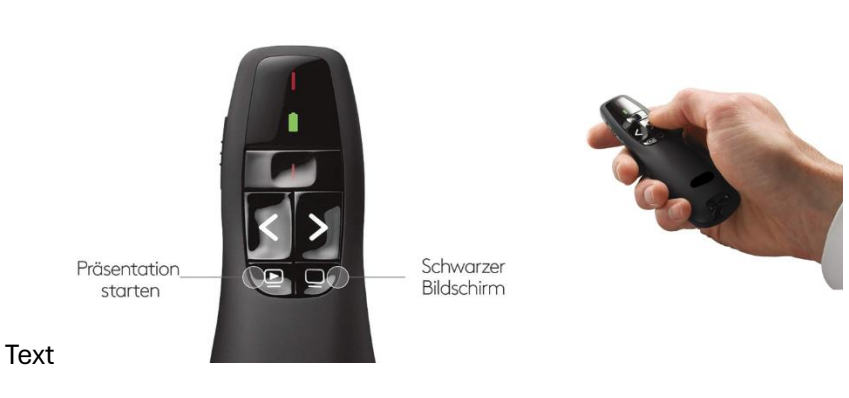

Professionelle Präsentation mit dem Presenter

>>> Hier kannst du den Presenter bestellen <<<

### Interaktive Schaltflächen

Es gibt auch die Möglichkeit in PowerPoint interaktive Schaltflächen einzufügen.

Das Beispiel hier in der Präsentation ist natürlich "sinnbefreit" und dient eher der Unterhaltung und Vorstellung der Funktion. Später folgen aber noch Ideen für einen brauchbaren Einsatz.

Diese interaktiven Schaltflächen haben 2 Funktionen.

Die 1. Funktion ist beim Klick auf dem Element, soll ...

Die 2. Funktion ist, wenn die Maus auf dem Element ist (Mouseover Effekt), dann soll ...

Bei dem Beispiel unten ist die Einstellung wie folgt:

Es wird gefragt, ob man sich in PowerPoint auskennt. Wenn man auf die Schaltfläche "JA" will, kommt man automatisch zur nächsten Folie, wenn man mit der Maus über "JA" kommt, wo dann Ja & Nein vertauscht sind. Wenn man dort auf JA will, dann kommt man wieder die Folie zurück.

Man kann also nicht auf Ja klicken, sondern nur auf "nein" und dann kommt die letzte Folie mit der Frage, warum nicht? :) Wie gesagt – Unterhaltung – aber wissen, was machbar ist.

| Kennst du dich in PowerPoint aus?                                                                                                    | Kennst du di             | ich in PowerPoint aus?           | Wieso nicht?                                                                                                    |                                                             |
|----------------------------------------------------------------------------------------------------|--------------------------|----------------------------------|----------------------------------------------------------------------------------------------------|-------------------------------------------------------------|
| JA NEIN                                                                                                    | NEIN<br>7                | JA                               | 8                                                                                                    | nochmal                                                     |
| Wenn wir auf den Menüpunkt einfügen<br>klicken, dann bei FORMEN, haben wir<br>ganz unten "Interaktive Schaltflächen".<br>Hier gibt es einige, die schon vorgefertigt<br>sind, wie Pfeil links / rechts, um zur letzten<br>oder nächsten Folie zu kommen. |                          | Einfügen Zeichnen Entwur         | Übergänge Animatic                                                                                                    | nen Bildschirmpräsentation                                  |
|                                                                                                    |                          | elle Bilder Screenshot Fotoalbur | Cameo Formen Piktog                                                                                                    | ramme 3D- SmartArt Diagi<br>Modelle ~                       |
|                                                                                                    |                          | llen Bilder                      | Kamera Zuletzt verv                                                                                                    | vendete Formen                                              |
|                                                                                                    |                          |                                  | D©⊠∕<br>⊅C€                                                                                                    | \□00∆lı¢                                                    |
|                                                                                                    |                          |                                  | Linien                                                                                                    | LLZZZAC68                                                   |
| Das Haus, um auf die 1. Folie zu kommen,<br>etc.                                                                                                    |                          |                                  |                                                                                                    |                                                             |
|                                                                                                    | ,                        |                                  | Standardfor                                                                                                    | men                                                         |
| Beim letzten Symbol bekomm                                                                                                    | it man ein<br>genen Text |                                  | ⊠⊙∆∆<br>©७००<br>[]{} ( )                                                                                                    | ☐ △ ◇ ◇ ○ ⑦ ⑧<br>回F L / ↓ ◇ 8 Ø<br>戸 ⑲ ♡ ≷ ‡ ₡ ( ♡ ∖<br>{ } |
| hineinschreiben.                                                                                                    |                          |                                  | Blockpfeile<br>▷<br>□<br>↓<br>↓<br>↓<br>↓<br>↓<br>↓<br>↓<br>↓<br>↓<br>↓<br>↓<br>↓<br>↓<br>↓<br>↓<br>↓<br>↓<br>↓<br>↓<br>↓<br>↓<br>↓<br>↓<br>↓<br>↓<br>↓<br>↓<br>↓<br>↓<br>↓<br>↓<br>↓<br>↓<br>↓<br>↓<br>↓<br>↓<br>↓<br>↓<br>↓<br>↓<br>↓<br>↓<br>↓<br>↓<br>↓<br>↓<br> | ⇔↕ҿҭ╘७ҵҬ<br>⇔⊅⊃≫╠ҼҶҬ                                        |

Sobald wir die Schaltfläche einfügen, öffnet sich ein neues Fenster.

Formelformen 슈 ᅳ 쑸 슈 믄 🕫

Flussdiagramm

Å◇∩

□□◇/□□□⑦/○○□▽ ○□□☆⊗⊕ĭ♦∆∇⊄D Q⊖□○

#### Sterne und Banner

Legenden

are are are a do do are a do do are a do do are a do are a do are a do are a do are a do are a do are a do are a

Interaktive Schaltflächen

© computerkurs.com

Beim Fenster, welches sich öffnet, kann man die Aktionseinstellungen definieren.

Oben gibt es die Differenzierung zwischen "Mausklick" oder "Maus ruhen lassen auf", sprich dem Mouseover Effekt und dann gibt es jeweils die verschiedenen Optionen und Funktionen.

Hyperlink zu Folie XYZ, Programm ausführen, Makro, Sound abspielen, etc.

Aktionseinstellungen

Keine
 Hyperlink zu:
 Folie...
 Programm ausführen:

Mausklick Maus ruhen lassen auf

Aktion bei Mouseover

O Makro ausführen:

Objektaktion:

Sound <u>w</u>iedergeben:
[Ohne Sound]

Bei Mouseover markieren

| iet, kann<br>efinieren.                                 | Aktionseinstellungen ? ×                                                                                                    |
|---------------------------------------------------------|----------------------------------------------------------------------------------------------------|
| g zwischen<br>lassen auf"<br>nd dann gib<br>otionen unc | Mausklick Maus ruhen lassen auf          Aktion beim Klicken                                                                                                 |
| elen, etc.                                              | Makro adstruttett.         Objektaktion:         Objektaktion:         Sound wiedergeben:         [Ohne Sound]         Beim Klicken markieren             OK |
| ? ×                                                     |                                                                                                    |
| Li                                                      | ink zur Folie ? X                                                                                                    |
| · ·                                                     | Folie 1                                                                                                    |

OK

Abbrechen

Wenn man auf "Hyperlink zu" klickt, sieht man schon Standardeinträge wie nächste, letzte, erste Folie, etc., wenn man den Eintrag FOLIE auswählt, dann kommt wieder ein Fenster, wo man die Folie auswählen kann.

Durchsuchen.

ОК

~

Abbrechen

| HILF MIT                                                                                                    |  |  |  |  |
|----------------------------------------------------------------------------------------------------|--|--|--|--|
| Die Seite <b>computerkurs.com</b> und den <b>Youtube Kanal</b> einfach <mark>weiterempfehlen</mark> .<br>Freunde, Lehrer, Schulungsinstitute – je mehr von den Übungen wissen, umso besser. |  |  |  |  |
| <mark>Setze einen Link auf die Seite www.computerkurs.com</mark> , wenn dir die Inhalte gefallen.                                                                                           |  |  |  |  |
| Verpasse keine neuen Inhalte – hier kannst du                                                                                                    |  |  |  |  |
| den Youtube Kanal abonnieren auf Facebook "gefällt mir" bzw. folgen                                                                                                    |  |  |  |  |
|                                                                                                    |  |  |  |  |